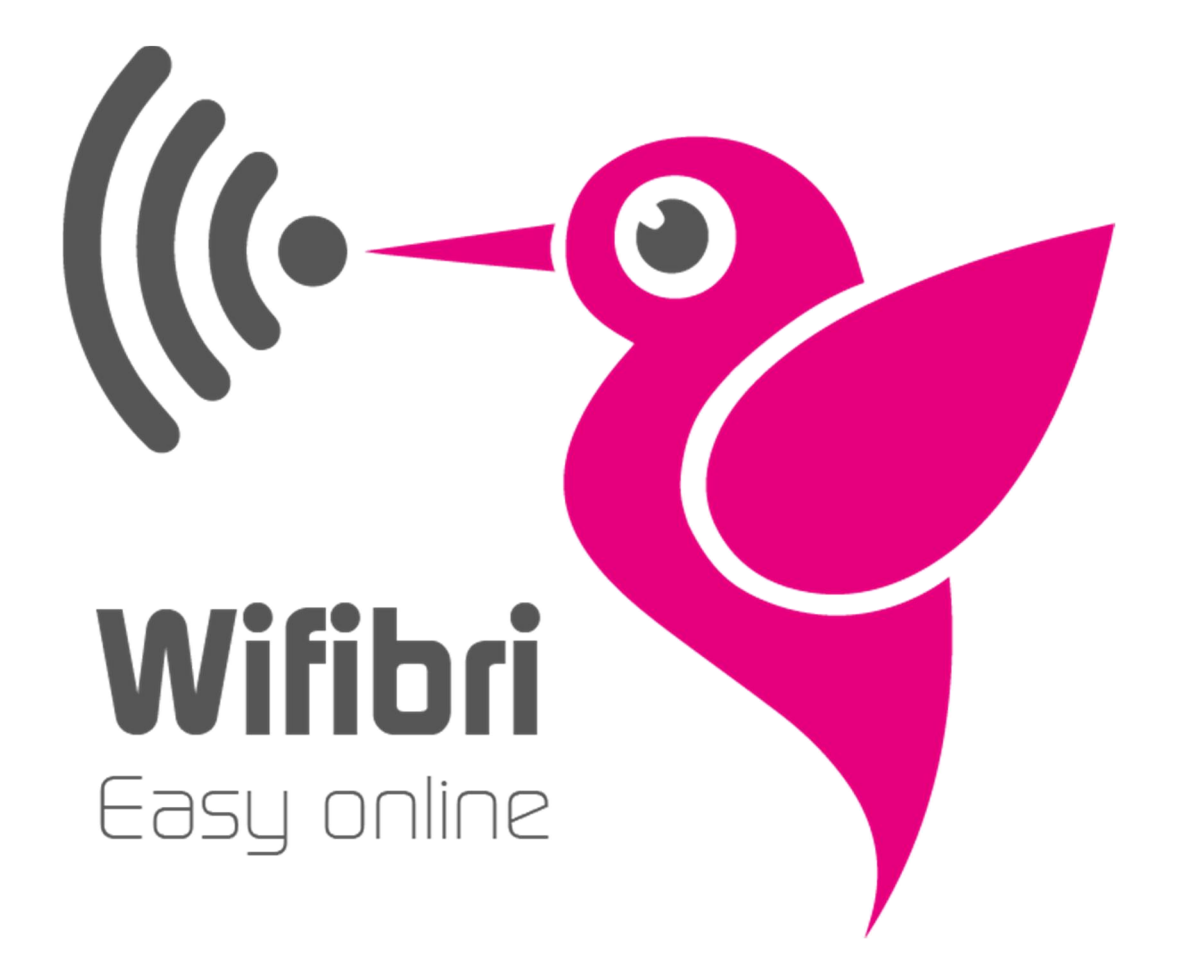

# MANAGER HANDLEIDING

#### Inhoud

| Algemeen menu 4                                    |
|----------------------------------------------------|
| Dashboard of Overzicht                             |
| Profiel (Profile) -> Beheerder (Manager)5          |
| Dashboard of Overzicht                             |
| Ticket details:7                                   |
| User Management of Gebruikersbeheer                |
| Detail Student en/of gebruiker                     |
| Hotspot10                                          |
| Detail Hotspot10                                   |
| Tabblad Hotspot                                    |
| Portal Setting of Portaalinstellingen11            |
| Bestanden of Files                                 |
| Nieuw bestand toevoegen                            |
| Bijlagen                                           |
| Personaliseer je hotspot14                         |
| Hotspot statistieken                               |
| Rooms / Kamers: Studenten koppelen aan een kamer15 |
| Pas kamer benaming aan15                           |
| Genereer activatiecodes15                          |
| Blokkeer misbruikers / niet-betalers               |
| Tijdelijke gebruikers of uittredende gebruikers16  |
| Einde schooljaar/ nieuw schooljaar16               |
| Communiceer met uw gebruikers via SMS16            |

#### Handleiding Wifibri Huiseigenaar

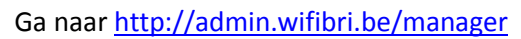

|                                                                                                    | ~            |
|----------------------------------------------------------------------------------------------------|--------------|
| Protopot Management X () ywl • compositivitia X () Within   Manager Login X                                                                                                    | ्र<br>स्रो = |
| 😳 🖓 up and an antipart and a second second | 1-3 <u>-</u> |
|                                                                                                    |              |
|                                                                                                    |              |
| shanah@compoint.be  Login  Forget Passent                                                                                                    |              |
|                                                                                                    |              |
|                                                                                                    | 9:06         |
|                                                                                                    |              |
| Manager                                                                                                    |              |
| shanah@compoint.be                                                                                                    |              |
|                                                                                                    |              |
| Login                                                                                                    |              |
| Forgot Password                                                                                                    |              |
|                                                                                                    |              |

Login :Vul uw eigen mailadres in (gekend in onze systemen)Paswoord :kun je instellen via "Forgot Password" link, indien je dit nog niet hebt

#### Algemeen menu

| Apps 👩 Toggl - Time Tracker | 💘 Wifibri   Administrato 🛛 🗰 | general   Compoint SI | 💿 Kimai Inloggen | HyProximus - Klante | 🕥 Velocity 🕥 yuki • ci | ompointbyba 🛛 🦰 Opzoeking in d | le kruis # general | Compoint SI 💧 💧 | Mijn schijf - Google D |               |
|-----------------------------|------------------------------|-----------------------|------------------|---------------------|------------------------|--------------------------------|--------------------|-----------------|------------------------|---------------|
|                             | Search for something         | par.                  |                  |                     |                        |                                |                    | ¥*              | Wifibri Control Pan I  | 🕩 Logout 🥥    |
| Anne-Mie Ostyn<br>Manager + | Welcome,use                  | ir                    |                  |                     |                        |                                |                    |                 |                        |               |
| Dashboard                   | Support Ticket history       |                       |                  |                     |                        |                                |                    |                 |                        |               |
| 🗑 User Management           |                              |                       |                  |                     |                        |                                |                    |                 |                        |               |
| Hotspots                    | X A & K                      |                       |                  |                     |                        |                                | Sea                | rch:            | Show                   | 25 r entries  |
|                             | Status                       | ket                   |                  |                     |                        | User                           | Date               | Replies         | Last Reply             |               |
|                             |                              |                       |                  |                     | No data avai           | lable                          |                    | in the price    |                        |               |
|                             |                              |                       |                  |                     | 10 445 445             | iuor.                          |                    |                 |                        |               |
|                             | Status Tic                   | ket                   |                  |                     |                        | User                           | Date               | Replies         | Last Reply             | 1             |
|                             | No data available            |                       |                  |                     |                        |                                |                    |                 |                        | Previous Next |
|                             |                              |                       |                  |                     |                        |                                |                    |                 |                        |               |

Op deze pagina kan u volgende zaken beheren en controleren:

- Snelle zoekfunctie
- Beheer van uw eigen gegevens
- Wijziging van taalkeuze
- Dashboard of overzicht: Overzicht van alle helpdesktickets betreffende uw gebouwen
- User Management of gebruikersbeheer: Overzicht van uw studenten per kamer
- Hotspots: gelinkte adressen aan uw gebruikersaccount

#### **Dashboard of Overzicht**

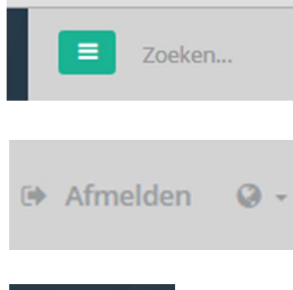

Via dit icoon kan u gemakkelijk en snel zoeken naar een naam, gebruiker, kamern°, telefoonnummer, mailadres en status van een bepaald student of kamer

Via de knop "Afmelden" kan u het Dashboard verlaten.

De werelbol geeft u de mogelijkheid uw taalvoorkeur aan te passen tussen Engels en Nederlandstalig.

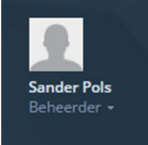

Via de knop in de linkerbovenhoek, kan u uw eigen gegevens ten alle tijde aanpassen en wijzigen.

Wanneer u klikt op beheerder (Manager), kan u via deze weg "Afmelden" of naar uw "Profiel" gaan.

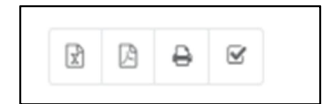

Deze iconen ziet u steeds terug komen op alle pagina's. Deze geven u de mogelijkheid een export uit te voeren van alle gegevens. Het 1<sup>e</sup> icoon exporteerd u naar een Excel-file, 2<sup>e</sup> icoon naar een PDF-bestand, 3<sup>e</sup> icoon

print u onmiddellijk het document af. En het 4<sup>e</sup> icoon sluit u alle geselecteerde gegevens onmiddellijk af.

#### Profiel (Profile) -> Beheerder (Manager)

Wanneer u klikt op Profile (Profiel) en duidt hierbij Beheerder (Manager) aan, komt u onderstaande pagina terecht.

| Logo             |                    |
|------------------|--------------------|
| E-mail *         | shanah@compoint.be |
| Password         |                    |
| Repeat Password  |                    |
| Company *        | Danimo Group BVBA  |
| Name             | Sander             |
| Surname          | Pols               |
| Address          | Gangmakersstraat 2 |
| Postal Code      | 9000               |
| City             | Gent               |
| Phone            | 092390201          |
| Phone 2          |                    |
| Phone 3          |                    |
| Mobile Phone     | 0479693306         |
| Fax              | 093290196          |
| VAT No.          | 0461656454         |
| Bank             |                    |
| Bank Account No. |                    |
|                  | Save Cancel        |

Mogen wij u vragen hier alle nodige info aan te vullen. Op die manier staan ook uw gegevens volledig correct in onze database.

Indien u verkiest een foto toe te voegen aan uw profiel kan dit door op het foto logo te klikken. U wordt hierbij doorverwezen naar een pagina waar u een leuke foto van u zelf kan toevoegen.

Vergeet niet op het einde te klikken op "Save" of "Bewaar". Indien u dit niet doet, zullen uw aangepaste gegevens verloren gaan. Wanneer alles is opgeslagen, keert u automatisch terug naar het Dashboard of Overzicht.

## **Dashboard of Overzicht**

| Welko<br>Uw laatste logi | m terug, Dimitris<br>n was op 17 Aug 2016 @ 13:45:52 |                      |                             |          |                             |
|--------------------------|------------------------------------------------------|----------------------|-----------------------------|----------|-----------------------------|
|                          |                                                      |                      |                             |          |                             |
| Support Ti               | cket geschiedenis                                    |                      |                             |          |                             |
| x A                      | ⊖ ⊗                                                  |                      |                             |          |                             |
|                          |                                                      |                      | Zoeken:                     |          | Toon 25 v items             |
| Status                   | 1 Ticket                                             | Gebruiker            | Datum                       | Reacties | Laatste Reactie 🛛 🗐         |
| Open                     | #M-747C-170816-134359<br>power down                  | dimitris@compoint.be | <b>17 Aug 2016</b><br>13:43 | 1        | <b>17 Aug 2016</b><br>13:44 |
| Status                   | Ticket                                               | Gebruiker            | Datum                       | Reacties | Laatste Reactie             |
| 1 tot 1 van              | de 1 items weergegeven                               |                      |                             |          |                             |
|                          | an i reniz reel 8-8a en                              |                      |                             |          | Vorige 1 Volgende           |
|                          |                                                      |                      |                             |          |                             |

Op het algemeen dashboard of overzicht kan u steeds alle tickets raadplegen welke de studenten naar u als huiseigenaar sturen. Dit kan bijvoorbeeld een melding zijn dat een kraan lekt, een deurslot moet vervangen worden of een vraag omtrent de huishuur.

Omgekeerd kan ook u een melding sturen naar alle studenten. Bijvoorbeeld wanneer de vuilniszakken dienen buiten gezet te worden of wanneer er een algemene stroompanne wordt verwacht omwille van elektriciteitswerken etc.

U hoeft uiteraard niet constant in te loggen om alle nieuwe tickets te bekijken. Wanneer een student of gebruiker een ticket aanmaakt, wordt u onmiddellijk op de hoogte gebracht via mail. Vanuit deze mail, kan u ook weer onmiddellijk antwoorden.

U ziet steeds (van links naar rechts) volgende zaken op het overzicht:

- Status van het ticket
- Onderwerp van het ticket
- De student of gebruiker welke het ticket heeft aangemaakt en u verzonden
- Datum van aanmaak
- Hoeveel reacties er reeds werden gegeven op het ticket
- Datum en tijdstip laatste reactie

#### Wanneer u het ticket zelf aanklikt komt u op volgende pagina terecht:

Overzicht Ticket Start / Support Tickets / #M-747C-170816-134359

|                                                    |                                           | Ticket #M-747C | 2-170816-134359 | •                                      |                         |
|----------------------------------------------------|-------------------------------------------|----------------|-----------------|----------------------------------------|-------------------------|
| Status                                             | Normaal                                   |                | Ticketdatum     | 7 Aug 2016 @ 13:43                     |                         |
| Sluiten                                            | Sluit Ticket                              |                | Adres           |                                        |                         |
| Category                                           | Andere                                    |                | Gebruiker       | imitris@compoint.be Dimitrios1 Bazias1 |                         |
|                                                    |                                           |                |                 |                                        |                         |
| Probleemomschrijv                                  | power down                                |                |                 |                                        |                         |
| Probleemomschrijv                                  | power down                                |                |                 |                                        |                         |
| Probleemomschrijv<br>eacties<br>DB Dimitr<br>power | ris Bazias<br>company is coming to fix it |                |                 |                                        | 17 Aug 2016 @ 13:44 🖉 🕱 |

#### **Ticket details:**

Hier hebben we volgende onderverdeling:

- Status : bij de status kan je zelf kiezen of dit een zeer dringend of minder prioritair bericht is
- Sluiten : hier kan je met 1 druk op de knop het ticket sluiten
- <u>Categorie</u> : het is mogelijk dat een student of gebruiker een mededeling stuurt welke niet direct te maken heeft met het internet. Bijvoorbeeld betaling van de huishuur, een kapotte lamp, een kraan die lekt. Zij hebben hier de mogelijkheid om te kiezen tussen Facturatie/ Stroom/ Internet/ Loodgieterij/ Andere. Zo heeft u direct een overzicht waar, welke klacht over gaat.
- **Probleemomschrijving** : Is een korte beschrijving waar het probleem over gaat
- Ticket Datum : Datum van aanmaak
- Adres : Over welk adres gaat het ticket
- Gebruiker : Welke student of gebruiker de melding heeft aangemaakt
- **<u>Reactie</u>**: Zijn alle berichten omtrent dit ticket. Indien u zelf reeds een reactie heeft geplaatst hierop kan u ook deze nakijken.
- **<u>Typ Bericht</u>**: Hier typt u simpelweg een nieuw bericht
- **Verstuur** : Verstuur u bericht onmiddellijk. Bij wijziging of nieuw ticket krijgt zowel u als de desbetreffende student een mail.

#### User Management of Gebruikersbeheer

USERS Home / Users / List

| List of usors |                     |               |                         |                        |                        |                   |
|---------------|---------------------|---------------|-------------------------|------------------------|------------------------|-------------------|
| List of users |                     |               |                         |                        |                        |                   |
| 2 4           | SMS                 |               |                         |                        |                        |                   |
| _             |                     |               |                         |                        | Search:                | Show 25 • entries |
|               | E-mail              | Orig. Hotspot | Room                    | Last Edited            | Created 1              | Created By        |
|               | i5003598            | STOSTOTT234   | STOSTOTT234   Room 15   | 7 Jul 2016 @ 09:32:02  | 22 Feb 2016 @ 11:30:41 |                   |
|               | i5003594            | STOSTOTT234   | STOSTOTT234   Room 11   | 7 Jul 2016 @ 09:32:02  | 22 Feb 2016 @ 11:30:41 |                   |
|               | i5003595            | STOSTOTT234   | STOSTOTT234   Room 12   | 7 Jul 2016 @ 09:32:02  | 22 Feb 2016 @ 11:30:41 |                   |
|               | i5003596            | STOSTOTT234   | STOSTOTT234   Room 13   | 7 Jul 2016 @ 09:32:02  | 22 Feb 2016 @ 11:30:41 |                   |
|               | i5003597            | STOSTOTT234   | STOSTOTT234   Room 14   | 7 Jul 2016 @ 09:32:02  | 22 Feb 2016 @ 11:30:41 |                   |
|               | fayebonte@gmail.com | STOSTOTT234   | STOSTOTT234   Kamer 1.B | 11 Aug 2016 @ 22:01:18 | 11 Aug 2016 @ 21:58:20 |                   |
| Select        | E-mail              | Orig. Hotspot | Room                    | Last Edited            | Created                | Created By        |

Wanneer u "User management" of "Gebruikersbeheer" aanklikt, krijgt u volgend overzicht.

- <u>Email of login</u> : Hier ziet u de logins welke de studenten gebruiken om in te loggen. Tot eind 2016 is het mogelijk dat sommige hier nog de oude login gebruiken (i5001234 of i6001234). Vanaf 2017 zal enkel nog kunnen worden gewerkt met een mailadres.
- <u>Hotspot</u>: Dit is het adres waar de student aan gelinkt is. Dit is steeds een code welke gekend en gelinkt is aan onze achterliggende systemen. (Bijvoorbeeld STOSTOTT234 : ST system, OST eerste 3 letter van de huiseigenaar, OTT eerste 3 letters van het gebruikersadres, 234 huisnummer)
- <u>Room of Kamer</u> : Dit zijn de kamernummers zoals wij reeds aan u gevraagd hebben. Hieraan kan u gemakkelijk zelf uw studenten herkennen.
- Last Edited of Laatste Wijziging : Datum van laatste wijziging
- <u>Created of Aangemaakt</u> : Datum van aanmaak

#### Detail student en/of gebruiker

Indien u in het scherm 'User management' of 'Gebruikersbeheer', klikt op **"E-mail"** dan komt men terecht op de detailpagina van de desbetreffende student of gebruiker.

|        | E-mail             | Orig. Hotspot | Room 🕼          | Last Edited   |
|--------|--------------------|---------------|-----------------|---------------|
|        | shanah@compoint.be | NEWI4S        | NEWI4S   Room 1 | 11 Oct 2016 @ |
| Select | E-mail             | Orig. Hotspot | Room            | Last Edited   |

In deze pagina heeft u keuze tussen 2 tabs:

- **Profiel of Profile:** Geeft u een overzicht van de algemene gegevens, steeds ingevuld door de student
- <u>User Statistics of statistieken:</u> Verbruik van deze student per maand/dag (enkel raadpleegbaar) alsook de login sessies. Hierbij kan u steeds ook zelf nakijken wanneer een student effectief het internet heeft kunnen gebruiken. (LET OP: Enkel hotspots welke gesloten zijn registeren verbruik. Sommige hotpots staan open omwille van werken waardoor er op dat ogenblik geen verbruik wordt geregistreerd.)

| 💘 User Management   Wifil: 🗙 |                                        |                                 |                                       |
|------------------------------|----------------------------------------|---------------------------------|---------------------------------------|
| ← → C                        | vifibri.be/users/edit/33173            |                                 |                                       |
| 🗰 Apps 🔯 Mail1 🔛 Mail 2 🗧    | 1 - Admin Focus Cons 🛛 G Google 🎄 G    | KS   Het Geregistree 📑 Facebook | in Welkom!   LinkedIn 🛛 📔 Log In / Em |
|                              | Home / osers / List / De opigeeleer or | ranan shanan@compoint.be        |                                       |
| Dashboard                    | _                                      |                                 |                                       |
| M Lice Management            | Profile User Statistics                |                                 |                                       |
|                              |                                        |                                 |                                       |
| 🗢 Hotspots                   | Edit User shanah@compoint.be           |                                 |                                       |
|                              | E-mail                                 | shanah@compoint.be              |                                       |
|                              | Hotspot                                | NEWI4S                          |                                       |
|                              | Name                                   | De Spigeeleer                   |                                       |
|                              | Surname                                | Shanah                          |                                       |
|                              | Birth Date                             | 1985-08-06                      |                                       |
|                              | Gender                                 | Shanah                          |                                       |
|                              | Address                                |                                 |                                       |
|                              | Postal Code                            |                                 |                                       |
|                              | City                                   |                                 |                                       |
|                              |                                        |                                 |                                       |
|                              | Phone                                  |                                 |                                       |
|                              | Mobile Phone                           | 479693306                       |                                       |
|                              |                                        | Back                            |                                       |

| 💱 User Management   Wifil 🗙 |                                                                                                    |                      |
|-----------------------------|----------------------------------------------------------------------------------------------------|----------------------|
| ← → C 🔒 https://admin.v     | wiffibri.be/users/accounting/33986                                                                                                    | ର୍ଷ୍ଣ 🛧 🍝 :          |
| 🚻 Apps 🔯 Mail1 🔛 Mail 2 🧧   | 🛿 1 - Admin Focus Cons 💪 Google 👼 GKS   Het Geregistres 👔 Facebook 🛅 Welkom!   Linkedin 🔚 Log In / Email - iButis 🐵 CPT CRM 🎦 Check vluchtnummer 🕦 Bingel        | 🗀 Andere bladwijzers |
|                             | Home / Users / List / Nina Van Oosterwijck ninakevanoosserwijck@homail.com / Accounting                                                                          |                      |
| E Dashboard                 |                                                                                                    |                      |
| 🖶 User Management 🛛 👻       | Protie User Statistics Ticket History Login Attempts Devices                                                                                                    |                      |
| Administrators              | User Statistics                                                                                                    | ~ × ~                |
| Managers                    |                                                                                                    |                      |
| Users                       | October 2016                                                                                                    |                      |
| ♥ Hotspots                  | Total Volume Used 110 GB                                                                                                    |                      |
| & Sunnort Tickets 25        | Downloaded 108 GB                                                                                                    |                      |
| -                           | Uploaded 2.11 GB                                                                                                    |                      |
| Reports <                   |                                                                                                    |                      |
| Failed Login Attempts       |                                                                                                    |                      |
| Top Usage - Users           | Data Usage: October 2016                                                                                                    | ~ × ~                |
| Hotspots Last Logins        |                                                                                                    |                      |
| interprete case cagina      | 30 G8                                                                                                    |                      |
|                             |                                                                                                    |                      |
|                             | 22.5 GB -                                                                                                    |                      |
|                             |                                                                                                    |                      |
|                             | 15:00                                                                                                    |                      |
|                             |                                                                                                    |                      |
|                             | 75.08                                                                                                    |                      |
|                             |                                                                                                    |                      |
|                             | UB<br>2 Cet 2016 3 Cet 2016 4 Cet 2016 5 Cet 2016 6 Cet 2016 7 Cet 2016 8 Cet 2016 9 Cet 2016 10 Cet 2016 11 Cet 2016 12 Cet 2016 14 Cet 2016 14 Cet 2016 15 Cet | 2016 16 Oct 2016     |
|                             |                                                                                                    |                      |
|                             |                                                                                                    | 14:56                |
|                             |                                                                                                    | 18-10-2016           |

#### Hotspot

| Li | st of hotspots             |                       |         |          |           |
|----|----------------------------|-----------------------|---------|----------|-----------|
|    |                            |                       | Search: | Show 25  | • entries |
|    |                            | Hotspot               | Address |          | 11        |
|    |                            | ♥ 🧳 dimitris hotspot2 | a       |          |           |
|    |                            | ♥                     | a       |          |           |
|    |                            | Candberghoeve         |         |          |           |
|    | Select                     | Hotspot               | Address |          |           |
| S  | howing 1 to 3 of 3 total e | entries               |         | Previous | 1 Next    |

Hier ziet u een overzicht van al uw internetadressen actief bij I4S/Wifibri. Wanneer u het hotspotadres aanklikt, wordt u doorverwezen naar volgende detailpagina.

#### **Detail Hotspot**

| Hotspot | Portaalinstellingen | Bestanden | Statistieken | Kamers | Notities |
|---------|---------------------|-----------|--------------|--------|----------|
|---------|---------------------|-----------|--------------|--------|----------|

Hier ziet u een opsplitsing van volgende menu-mogelijkheden:

- <u>Hotspot</u> : Hier kan u algemene gegevens terugvinden omtrent uw hotspotadres. Deze kan u enkel raadplegen en dus niet zelf wijzigen.
- <u>Portalsettings of Portaalinstellingen</u> : Geeft u de mogelijkheid om zelf boodschappen mede te delen aan studenten of gebruikers
- Files of Bestanden : Via deze weg kan u zelf foto's, documenten en andere uploaden
- <u>Statistics of Statistieken</u> : De statistieken geven u een overzicht van het verbruik op een bepaald adres.
- <u>Rooms of Kamers</u> : Geeft u een overzicht van alle kamers

| Tickets X                                               | # wifibri-bugs_requests   Co ×                                         | spotbeheer   Wifibri ×                                                                                                    | ≐ = ¤ ×                 |
|---------------------------------------------------------|------------------------------------------------------------------------|----------------------------------------------------------------------------------------------------|-------------------------|
| ← → C 🔒 https://admi                                    | n.wifibri.be/hotspots/edit/2058                                        |                                                                                                    | ସ. ୩ ଦିହା 🚖 🔳           |
| 🗰 Apps 🧿 Toggl - Time Tracker                           | 💘 Wifibri   Administrato 🛛 🗰 general   C                               | ompoint S 💿 Kimai Inloggen 💃 MyProximus – Klanter 🕤 Velocity 🕘 yuki • compointbyba 🍖 Opzoeking in de kruis 👖 general   Compoint S 🍐 Mijn schijf - Google D | »                       |
| Anne-Mie Ostyn<br>Beheerder -                           | Hotspot Wijzigen - <b>STO</b><br>Start / Hotspots / Lijst / STOSTOTT23 | <b>STOTT234</b>                                                                                                    |                         |
| <ul> <li>Overzicht</li> <li>Gabruikarzbabaar</li> </ul> | Hotspot Portaalinstellingen B                                          | estanden Statistieken Kamers Notities                                                                                                    |                         |
| <ul> <li>Hotspots</li> </ul>                            | Hotspot Wijzigen STOSTOTT234                                           |                                                                                                    |                         |
|                                                         | Naam                                                                   | ST05T0TT234                                                                                                    |                         |
|                                                         | Туре                                                                   | Mikrotik                                                                                                    |                         |
|                                                         | Hoofdhotspot                                                           |                                                                                                    |                         |
|                                                         | Bedrijfstype                                                           | WIFIBRI                                                                                                    |                         |
|                                                         | Verbinding(en)                                                         | N/A                                                                                                    |                         |
|                                                         | Dataplan                                                               |                                                                                                    |                         |
|                                                         | Adres                                                                  | Ottergemisesteenweg 234                                                                                                    |                         |
|                                                         | Postal Code                                                            | 9000                                                                                                    |                         |
|                                                         | Stad                                                                   | Gent                                                                                                    |                         |
|                                                         | Provider                                                               | Proximus                                                                                                    |                         |
|                                                         | Provider Gebruikersnaam                                                | fd385295                                                                                                    |                         |
|                                                         | Provider Wachtwoord                                                    | 8tf2yd4                                                                                                    |                         |
|                                                         | Data Volumelimiet (GB)                                                 | 0 GB                                                                                                    |                         |
|                                                         |                                                                        | Terug                                                                                                    |                         |
|                                                         | O 🄰 🤮 🖄                                                                | menu" - 18 %                                                                                                    | NLD 15:05<br>17/08/2016 |

# **Tablad Hotspot**

Bij Hotspot kan je snel de algemene info terugvinden omtrent de installatie op een adres.

## Portal Setting of Portaalinstellingen

| Hotspot   | Portaalinstellingen     | Bestanden   | Statistieken                             | Kamers       | Notities     |  |  |  |
|-----------|-------------------------|-------------|------------------------------------------|--------------|--------------|--|--|--|
| Portaalin | stellingen              |             |                                          |              |              |  |  |  |
|           | Loį                     | go Geen log | go's gevonden vo                         | or deze hots | pot.         |  |  |  |
|           | Portaal Diavoorstellii  | ng Geen ba  | Geen banners gevonden voor deze hotspot. |              |              |  |  |  |
| No        | tificatie-popup Activer | en          |                                          |              |              |  |  |  |
|           | Auto Popu               | up du       |                                          |              |              |  |  |  |
|           | Notificatielab          | el          |                                          |              |              |  |  |  |
|           | Notificatie-afbeeldi    | ng Geen af  | beeldingen gevor                         | nden voor de | eze hotspot. |  |  |  |
|           | Voorbee                 | ld Porta    | al Voorbeeld 🖉                           |              |              |  |  |  |
|           |                         | Wijzig      | ingen opslaan                            | Annuler      | en           |  |  |  |
|           |                         |             |                                          |              |              |  |  |  |

Bij het menu "portaalinstellingen" kan je aan de gebruikers een boodschap meedelen.

Voor studentenhuizen kan dit handig zijn zoals bijvoorbeeld een boodschap omtrent afvalophaling, een algemene boodschap wanneer er werken in de straat zullen plaatsvinden, een welkomstboodschap bij het begin van het schooljaar of het einde enzovoort.

#### **Bestanden of Files**

| Hotspot         | Portaalinstellingen     | Bestanden | Statistieken | Kamers | Notities |
|-----------------|-------------------------|-----------|--------------|--------|----------|
|                 |                         |           |              |        |          |
| TOON:           |                         |           |              |        |          |
| Alle Afbe       | eldingen Video's Andere |           |              |        |          |
|                 |                         |           |              |        |          |
|                 | Upload Bestand          | en        |              |        |          |
|                 | Zoek Nieuwe Besta       | nden      | -            |        |          |
|                 |                         |           |              |        |          |
| MAPPEN          |                         |           |              |        |          |
| <b>b</b> 2389 ( | (Alle)                  |           |              |        |          |
| 🖿 Ba            | nners                   |           |              |        |          |
| 🖿 Log           | go's                    |           |              |        |          |
| 🖿 Po            | pup                     |           |              |        |          |
| 🖿 An            | dere                    |           |              |        |          |
|                 |                         |           |              |        |          |
|                 |                         |           |              |        |          |
|                 |                         |           |              |        |          |

Dit menu dient om de files of bestanden te gebruiken bij portaalinstellingen. Het laatste nieuwe weetje of enkele leuke foto's kunnen hier worden ge-upload en via deze weg geactiveerd worden in het menu "portaalinstellingen".

#### Nieuw bestand toevoegen

Klik op "Upload bestanden".

U krijgt een pop-up waarin u klikt op "Drop Files to upload". (Bijlage 1)

Van zodra u hier klikt opent zich 'uw documenten' op uw lokale pc.

Hier kan u een bestand/foto selecteren en uploaden.

Van zodra deze is ge-upload ziet het er uit als volgt. (Bijlage 2)

Indien u toch de verkeerde file gekozen heeft en wenst te verwijderen, klik dan op "remove file". Indien de juiste file, klik dan op "Upload".

#### Bijlagen

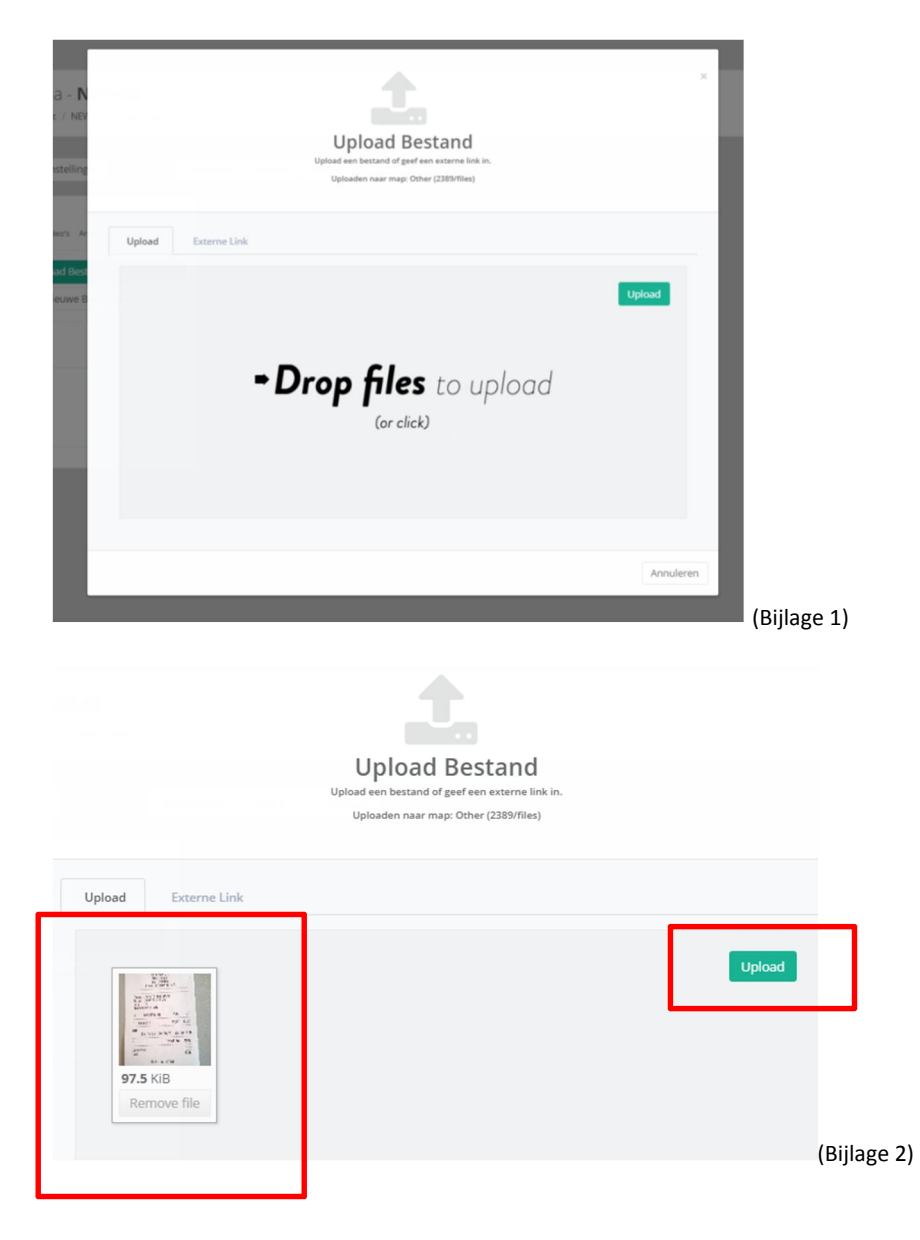

#### Personaliseer je hotspot

Selecteer het mapje *Logo's* bij Bestanden / Files om je logo te uploaden. Bij Portal Settings / Portaal instellingen kan je nu via het uitvalmenu kiezen tussen de verschillende bestanden die je eerder uploade in het mapje Logo bij Bestanden (*bijlage 3*).

Selecteer het mapje *Banners* bij Bestanden / Files om een of meerdere achtergronden te uploaden. Bij Portal Settings / Portaal Instelingen kan je deze een voor een selecteren door op Manage Banners te klikken en de gewenste afbeeldingen naar de linker kolom te slepen (*bijlage 4*).

| Hotspot Portal Settings Files Statistics Rooms Comments Portal Settings                                                                                                    | Manage Banners<br>Drig to reorder the banner sequence.<br>The top banner will be shown first, and the bottom banner last.                                                                                                    | ×    |
|----------------------------------------------------------------------------------------------------|----------------------------------------------------------------------------------------------------|------|
| Logo       logo_big2.png         Portal Slideshow       Mainage Banners         Shuffle         Enable Notification Popup         Auto Popup         Notification Label         Notification Image       No Images found for this hotspot. | Images to show     Disabled       Images to show     Images to show       Images to show     Images to show |      |
| Preview Portal Preview &<br>Save changes Cancel                                                                                                    | 600328.prg                                                                                                    |      |
| Bijlage 3                                                                                                    | Bijlag                                                                                                    | ge 4 |

#### Hotspot statistieken

Klik op Statistieken / Statistics om het verbruik te raadplegen, u kan er ook zien of de hotspot online of offline is. Deze statistieken zijn lauter informatief.

Het verbruik dat u hier ziet is van de hotspot en niet individueel

| Hotspot Portal Settings Files Statistics Rooms Comments |                                                |  |  |  |  |
|---------------------------------------------------------|------------------------------------------------|--|--|--|--|
| Statistics                                              | × ×                                            |  |  |  |  |
| September 2016                                          |                                                |  |  |  |  |
| Status                                                  | Online 1 day, 23 hours, 13 minutes, 20 seconds |  |  |  |  |
| Total Volume Used                                       | 08                                             |  |  |  |  |
| Downloaded                                              | 0 B                                            |  |  |  |  |
| Uploaded                                                | 08                                             |  |  |  |  |
|                                                         |                                                |  |  |  |  |
|                                                         |                                                |  |  |  |  |
| Data Usage 2016                                         | ^ X                                            |  |  |  |  |
| 100.10                                                  |                                                |  |  |  |  |
| 100 MB                                                  |                                                |  |  |  |  |
| 75 MR                                                   |                                                |  |  |  |  |
| 13 mb                                                   |                                                |  |  |  |  |
| 50 MB                                                   | Jul 2016 🔀                                     |  |  |  |  |
|                                                         | nloaded: 75.5 MB<br>loaded: 19.2 MB            |  |  |  |  |
| 25 MB                                                   |                                                |  |  |  |  |
|                                                         |                                                |  |  |  |  |
| 0B                                                      |                                                |  |  |  |  |
|                                                         | Jul 2016                                       |  |  |  |  |

#### Rooms / Kamers: Studenten koppelen aan een kamer

Klik op Rooms / Kamers en vul de studenten hun gegevens in bij de bijhorende kamer:

- Bij E-mail: Vul het mailadres in
- Bij Phone/nummer: Vul het GSM-nummer in

(Bijlage 5)

#### Pas kamer benaming aan

Klik op bijvoorbeeld Room 1 (kamer benaming). Dit zal automatisch een tekstveld worden waarin u kan typen. Op deze manier kan u de kamer naam aanpassen naar bijvoorbeeld *Room 1* of *Dakkamer*.

#### **Genereer activatiecodes**

Wanneer u een student heeft aangemaakt bij de bijhorende kamer klikt u op "**Generate**". Er zal een <u>unieke code</u> verschijnen bestaande uit verschillende karakters.

U kan deze nu doorsturen per sms of email door op het SMS of envelop icoon te klikken.

| L. | andora comparinda una anome anome commercia |                          |        |                        |               |            |                     |               |                    |               |               |               |  |
|----|---------------------------------------------|--------------------------|--------|------------------------|---------------|------------|---------------------|---------------|--------------------|---------------|---------------|---------------|--|
| 1  | Jst of reams                                |                          |        |                        |               |            |                     |               |                    |               |               |               |  |
|    | D D + 4, 545 G                              |                          |        |                        |               |            |                     |               |                    |               |               |               |  |
|    |                                             | Search Show 25 • entries |        |                        |               |            |                     |               |                    |               |               |               |  |
|    |                                             | Room                     | Status | Since                  | Assigned User | Data Usage | Activation Code     | Phone IT      | E-mail             | Rent Start    | Rent End      | Comments II   |  |
|    |                                             | 435                      | free   | 15 Jun 2016 @ 00:00:00 |               | 0 B        | inhhgsfq<br>10      | Click to edit | Click to edit      | Click to edit | Click to edit | Click to edit |  |
|    |                                             | Room 1                   | free   | 26 Aug 2016 @ 13:41:44 |               | 0 B        | t8birtsh<br>₽_SMS ⊠ | +34723456789  | john@doe.com       | Click to edit | Click to edit | my comment    |  |
|    |                                             | Room 2                   | free   | 26 Aug 2016 @ 13:41:44 | h3            | 0.8        | Generate            | +32496123456  | jane@doe.com       | Click to edit | Click to edit | Click to edit |  |
|    |                                             | Room 3                   | free   | 26 Aug 2016 @ 13:41:44 |               | 0 B        | t7cse57l            | +31229123456  | person@example.com | Click to edit | Click to edit | Click to edit |  |
|    | Select                                      | Room                     | Status | Since                  | Assigned User | Data Usage | Activation Code     | Phone         | E-mail             | Rent Start    | Rent End      | Comments      |  |

Bijlage 5

#### **Blokkeer misbruikers / niet-betalers**

Klik op rooms en ga naar de kamer die u wenst te blokkeren (al dan niet tijdelijk) omwille van een te hoog verbruik, huishuur niet betaald of een andere reden.

Vervolgens kan u op het slot icoontje klikken in de kolom Status. Eens u hierop klikt zal deze gebruiker het internet niet meer kunnen verbinden met het internet. Er zal een melding weergegeven worden dat zijn account niet actief is en contact moet opnemen met u. Als u de blokkering wilt opheffen klikt u achteraf terug op het slot icoontje.

|   | Hotspot                           | Portal Settin | igs Files | Statistics | Rooms | Comments        |     |                   |    |            |                 |    |            |   |                   |             |      |              |      |               |
|---|-----------------------------------|---------------|-----------|------------|-------|-----------------|-----|-------------------|----|------------|-----------------|----|------------|---|-------------------|-------------|------|--------------|------|---------------|
| ĺ | List of rooms                     |               |           |            |       |                 |     |                   |    |            |                 |    |            |   |                   |             |      |              |      |               |
|   | k}<br>☐ D: ⊕ <pre>4, SMS ≥ </pre> |               |           |            |       |                 |     |                   |    |            |                 |    |            |   |                   |             |      |              |      |               |
|   |                                   |               |           |            |       |                 |     |                   |    |            |                 |    |            |   | Search            |             |      |              | Show | 25 • entries  |
|   |                                   | Room          | Status    |            | Since |                 | JI. | Assigned User     | 11 | Data Usage | Activation Code | 11 | Phone      | î | E-mail            | Rent Star   | t [] | Rent End     | It   | Comments      |
|   |                                   | 435           | occupied  | 6          | 7 Sep | 2016 @ 09:30:32 |     | kevin@compoint.be | 2  | 0 B        |                 |    | 0485386902 |   | kevin@compoint.be | Click to ea | lit  | Click to edi | it   | Click to edit |

#### Tijdelijke gebruikers of uittredende gebruikers

Wanneer een kamer vrijkomt kan u de gekoppelde gebruiker verwijderen doormiddel van deze aan te vinken en bovenaan op het persoonsicoontje te klikken met rood verbodsteken of door op ditzelfde icoontje te klikken in de kolom Status in de rij van de kamer die vrij is.

Door dit te doen zal u de kamer niet verwijderen maar de gebruiker gekoppeld aan deze kamer.

| l | List of rooms |            |          |            |                       |                   |  |  |  |  |  |  |  |
|---|---------------|------------|----------|------------|-----------------------|-------------------|--|--|--|--|--|--|--|
|   | A L           | <b>₽</b> « | SMS 🖂    |            |                       |                   |  |  |  |  |  |  |  |
|   |               | Room 👔     | Status   | 11         | Since 11              | Assigned User     |  |  |  |  |  |  |  |
|   |               | 435        | occupied | <b>E</b> 😂 | 7 Sep 2016 @ 09:30:32 | kevin@compoint.be |  |  |  |  |  |  |  |

#### Einde schooljaar / nieuw schooljaar:

Indien de student uw kamer blijft huren in het volgende schooljaar, dan dient u hiervoor niets te wijzigen. De student krijgt geen nieuwe code, hij blijft zijn bestaande account gebruiken.

Indien de student de kamer verlaat en een nieuwe student de kamer betreedt, doet u enkel volgende:

- Voer het telefoonnummer of mailadres in van de nieuwe student bij "Phone" of "Mail"
- Klik op de knop "Generate"
- Klik op het SMS teken of Mail teken om de nieuwe unieke actiavtiecode te versturen
- In geval van meerdere studenten tegelijk, kan u deze vooraan selecteren voor het kamernummer en bovenaan de lijst dezelfde iconen gebruiken. Op die manier krijgen alle geselecteerde kamer met 1 klik op de knop hun code.

|  | another new<br>room | free | 12 Sep 2016 @<br>16:04:06 | 0 B | id4xp4te | +32472364 | test@test.be |
|--|---------------------|------|---------------------------|-----|----------|-----------|--------------|
|  |                     |      |                           |     |          |           |              |

#### Communiceer met uw gebruikers via SMS

Klik op Gebruikersbeheer / Usermanagement en vink de gewenste gebruiker(s) aan. Klik vervolgens op de knop SMS bovenaan. Een popup zal tevoorschijn komen *(bijlage 6).* **Opgelet!** Een SMS mag <u>maximum</u> 160 karakters bevatten! De tekst moet dus beperkt blijven.

| List of u                                         | .ist of users            |                  |                           |                        |                        |                   |  |  |  |  |  |  |
|---------------------------------------------------|--------------------------|------------------|---------------------------|------------------------|------------------------|-------------------|--|--|--|--|--|--|
| R E                                               | □ □ → SMS                |                  |                           |                        |                        |                   |  |  |  |  |  |  |
|                                                   |                          |                  |                           |                        | Search:                | Show 25 • entries |  |  |  |  |  |  |
|                                                   | E-mail                   | Orig. Hotspot    | Room                      | Last Edited            | Created 11             | Created By        |  |  |  |  |  |  |
|                                                   | bazas7gr@msn.com         | dimitrishotspot  | dimitrishotspot   test.00 | 30 Aug 2016 @ 11:25:01 | 30 Aug 2016 @ 11:24:06 |                   |  |  |  |  |  |  |
|                                                   | dimitris@compoint.be     |                  |                           | 1 Sep 2016 @ 21:18:13  | 22 Feb 2016 @ 11:30:41 |                   |  |  |  |  |  |  |
|                                                   | kevin@compoint.be        | dimitrishotspot3 | dimitrishotspot3   435    | 7 Sep 2016 @ 09:31:40  | 7 Sep 2016 @ 09:30:32  |                   |  |  |  |  |  |  |
|                                                   | kevin@g2x-deisng.be      | dimitrishotspot  | dimitrishotspot   ST03    | 2 Sep 2016 @ 10:43:01  | 2 Sep 2016 @ 10:43:01  |                   |  |  |  |  |  |  |
|                                                   | kevin@wifibri.be         |                  |                           | 26 Aug 2016 @ 14:59:01 | 11 Aug 2016 @ 16:30:05 |                   |  |  |  |  |  |  |
|                                                   | kevingoethals@icloud.com | dimitrishotspot  | dimitrishotspot   test    | 2 Sep 2016 @ 15:34:39  | 2 Sep 2016 @ 15:31:17  |                   |  |  |  |  |  |  |
|                                                   | st@compoint.be           |                  |                           | 30 Aug 2016 @ 10:04:28 | 26 Feb 2016 @ 15:35:23 |                   |  |  |  |  |  |  |
| Select                                            | E-mail                   | Orig. Hotspot    | Room                      | Last Edited            | Created                | Created By        |  |  |  |  |  |  |
| Showing 1 to 7 of 7 total entries 3 rows selected |                          |                  |                           |                        |                        |                   |  |  |  |  |  |  |
|                                                   |                          |                  |                           |                        |                        | Previous 1 Next   |  |  |  |  |  |  |
|                                                   |                          |                  |                           |                        |                        |                   |  |  |  |  |  |  |

# R SMS Text Message

Sending to: +32473200408,0485312121,+32472632284

| Message |      |        |           |
|---------|------|--------|-----------|
|         |      |        |           |
|         | Send | Cancel |           |
|         |      |        | Bijlage 6 |

Indien u vragen of opmerkingen heeft, horen wij dit graag.

U en de studenten kunnen ons steeds bereiken op één van onderstaande gegevens:

Adres: Zwijnaardsesteenweg 45 – 9000 Gent (steeds aanbellen aan de deur)

Telefoon: +32 (0) 9 222 89 62 (ma – zat : 10u00 – 22u00)

SMS helpdesk: +32 (0) 472 04 64 62 (24/24)

Mail: <u>support@wifibri.be</u>